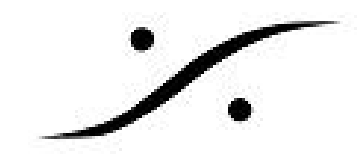

## <u>Cue Listの固定</u>

Ovationを使用していて、マウスのドラッグや画面のタッチでCueリストが思わぬ場所に移動してし まうことがあります。これを防ぐには、View > Show Properties で Show Properties を表示させ、 Show Time Options にある Freeze Panes を Yes に変更してください。

|   | uppression assay seemen   | - L-1                                         |
|---|---------------------------|-----------------------------------------------|
|   | Show Auto Start           | No                                            |
|   | Show Edit Password        |                                               |
| E | ∃ Show Time Mode          |                                               |
|   | Show Time Mode            | Duration                                      |
|   | Show Start Time           | 00:00:00:000                                  |
|   | Chase Offset              | +00:00:00:000                                 |
| 6 | Show Time Options         |                                               |
|   | Hide Menus                | No                                            |
|   | Hide Toolbars             | No                                            |
|   | Freeze Panes              | No                                            |
|   | Show Validation           | No                                            |
|   | Forbid Editing            | No                                            |
|   | Hide Properties           | Yes                                           |
|   | Cue Fire Buttons          | Yes                                           |
|   | Focused Cue Flashing Mode | All Cue Lists except Hot Keys and Custom Keys |
|   | Show Mode Confirmations   | No                                            |

この項目をYesにしてShowを開始させると、Cue Listの位置が動かなくなります。

Showを開始させていても、Active Cueを表示させておくと、選択したCueの簡易編集は可能です。

Mixerの表示/非表示の切り替えは可能ですが、Mixerの位置を変えることはできません。

Showを開始させると一切のパネルを動すことができなくなり、Propertiesなどのパネルも位置変更が できなくなります。そのため Freeze Panes の下にある **Hide Properties** も**Yes**に設定し、Showの開 始でPropertiesパネルを非表示にさせておくと良いでしょう。

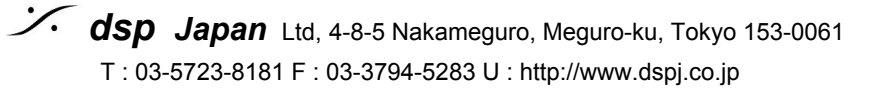